# **Programmable Controller**

# **Controlador Programable**

# **Controlador Programável**

MVW-01 PLC2

User's Guide Manual del Usuario Manual do Usuário

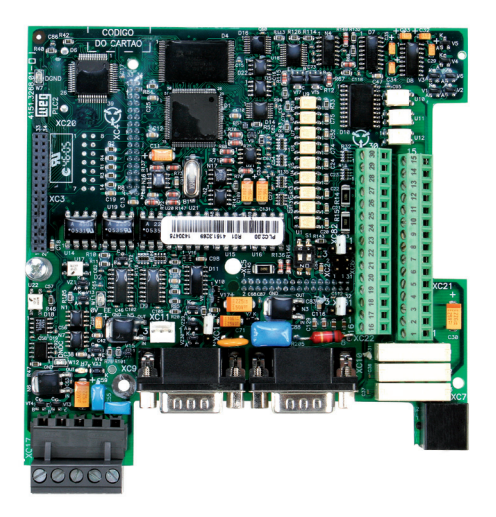

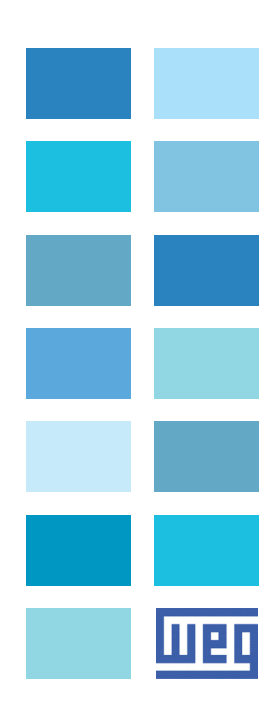

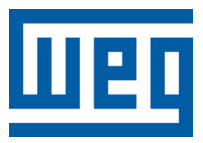

# Manual do Cartão PLC2

Série: MVW-01 Software: V1.5X Idioma: Português Nº do Documento: 10000596878 / 00 Data da Publicação: 11/2009 A informação abaixo descreve as revisões ocorridas neste manual.

| Revisão | Descrição da revisão | Capítulo |
|---------|----------------------|----------|
| 00      | Primeira Edição      | -        |

## Referência Rápida dos Parâmetros, Mensagens de Erro

| I  | Parâmetros        | 06 |
|----|-------------------|----|
| 11 | Mensagens de Erro | 10 |

## CAPÍTULO **1**

Instruções de Segurança

| 1.1 Avisos de Segurança no Manual1  | 1 |
|-------------------------------------|---|
| 1.2 Avisos de Segurança no Produto1 | 1 |
| 1.3 Recomendações Preliminares1     | 2 |

## CAPÍTULO 2

Informações Gerais

| 2.1 Sobre o Manual                 | 13 |
|------------------------------------|----|
| 2.2 Sobre o Cartão PLC2            | 13 |
| 2.3 Características Gerais da PLC2 | 14 |
| 2.3.1 Hardware                     | 14 |
| 2.3.2 Software                     | 14 |

# CAPÍTULO **3**

Instalação e Configuração

| 3.1 Instalação da Placa no Inversor              | 15 |
|--------------------------------------------------|----|
| 3.2 Configuração dos Jumpers                     | 16 |
| 3.3 Descrição dos Conectores                     | 16 |
| 3.4 Configurações do Inversor MVW-01 para uso da |    |
| PLC2                                             | 21 |

### CAPÍTULO 4

Descrição Detalhada dos Parâmetros

Descrição Detalhada dos Parâmetros......23

## REFERÊNCIA RÁPIDA DOS PARÂMETROS, MENSAGENS DE ERRO

Software: V1.5X Aplicação: Modelo: N.º de série: Responsável: Data: / / .

I. Parâmetros

Os parâmetros aqui apresentados representam as funções fornecidas pelo cartão PLC2. Além destes, a PLC2 fornece uma faixa de parâmetros de P800 a P899, de uso geral, que podem ser programados pelo usuário (consulte manual do WLP).

| P750 Versão do firmware da PLC2 Correspondente à - 23                                                         |                 |              |                                 |                               |                 |
|----------------------------------------------------------------------------------------------------|-----------------|--------------|---------------------------------|-------------------------------|-----------------|
|                                                                                                    | -   -           | -            | Correspondente à                | Versão do firmware da PLC2    | P750            |
| [Leitura] placa adquirida                                                                                     |                 |              | placa adquirida                 | [Leitura]                     |                 |
| P751         Ciclo de scan em         0 a 65535         -         x100 μs         23                          | - x100 µs       | -            | 0 a 65535                       | Ciclo de scan em              | P751            |
| unidades de 100µs                                                                                             |                 |              |                                 | unidades de 100µs             |                 |
| [Leitura]                                                                                                    |                 |              |                                 | [Leitura]                     |                 |
| P752 (°)Zera marcadores retentivos0 = Sem ação0 = Sem ação-23                                                 | 0 = Sem ação -  | 0 = Sem ação | 0 = Sem ação                    | Zera marcadores retentivos    | P752 (*)        |
| [Configuração] 1 = Zera marcadores                                                                            |                 |              | 1 = Zera marcadores             | [Configuração]                |                 |
| P753 (°)         Carrega valores de fábrica,         0 a 65535         0         -         23                 | 0 -             | 0            | 0 a 65535                       | Carrega valores de fábrica,   | P753 (*)        |
| se =1234                                                                                                    |                 |              |                                 | se =1234                      |                 |
| [Configuração]                                                                                                |                 |              |                                 | [Configuração]                |                 |
| P754         Referência de posição         0 a 65535         -         rotações         23                    | - rotações      | -            | 0 a 65535                       | Referência de posição         | P754            |
| (rotações)                                                                                                    |                 |              |                                 | (rotações)                    |                 |
| [Leitura]                                                                                                    |                 |              |                                 | [Leitura]                     |                 |
| P755         Referência de posição         0 a 3599         -         graus / 10         23                   | - graus / 10    | -            | 0 a 3599                        | Referência de posição         | P755            |
| (fração de volta)                                                                                             |                 |              |                                 | (fração de volta)             |                 |
| [Leitura]                                                                                                    |                 |              |                                 | [Leitura]                     |                 |
| P756         Sinal da posição real         0 = Negativo         -         24                                  |                 | -            | 0 = Negativo                    | Sinal da posição real         | P756            |
| [Leitura] 1 = Positivo                                                                                        |                 |              | 1 = Positivo                    | [Leitura]                     |                 |
| P757         Posição real         0 a 65535         -         rotações         24                             | - rotações      | -            | 0 a 65535                       | Posição real                  | P757            |
| (rotações)                                                                                                    |                 |              |                                 | (rotações)                    |                 |
| [Leitura]                                                                                                    |                 |              |                                 | [Leitura]                     |                 |
| P758         Posição real         0 a 3599         -         graus / 10         24                            | - graus / 10    | -            | 0 a 3599                        | Posição real                  | P758            |
| (fração de volta)                                                                                             |                 |              |                                 | (fração de volta)             |                 |
| [Leitura]                                                                                                    |                 |              |                                 | [Leitura]                     |                 |
| <b>P759</b> Erro de lag 0 a 3599 - graus / 10 24                                                              | - graus / 10    | -            | 0 a 3599                        | Erro de lag                   | P759            |
|                                                                                                    |                 |              |                                 |                               |                 |
| <b>P760</b> Kp: ganho proporcional 0 a 200 50 - 24                                                            | 50 -            | 50           | 0 a 200                         | Kp: ganho proporcional        | P760            |
| de posição                                                                                                    |                 |              |                                 | de posição                    |                 |
| [Configuração]                                                                                                |                 |              | 0 - 000                         |                               |                 |
| P761 KI: ganno integral de posição 0 a 200 0 - 24                                                             | 0 -             | 0            | 0 a 200                         | KI: ganno integral de posição | P761            |
| [Conliguração]       D7C2       Free de leg méxime       0.0.65535       1900       group (10)       24       | 1900 group / 10 | 1900         | 0 0 65525                       | [Conliguração]                | D760            |
| Proz Ello de lag maximo 0 a 65555 1600 graus / 10 24                                                          | graus / 10      | 1600         | 0 8 00000                       |                               | P/02            |
| <b>D762</b> Desebilite programe de la Dregrame liberado de Dregrame liberado de Dregrame liberado de Dregrame | 0 = Brograma    | 0 - Drogromo | 0 - Drograma liberada           | Deschilita programa da        | D762            |
| v = Programa = 1 $v = Programa = 1$                                                                           | u – Piografia – | u = Programa |                                 |                               | r"/03           |
|                                                                                                    |                 | IDEIBOO      | i – Filografila<br>dosobilitado |                               |                 |
| D764 (f)     Endereco da DI C na rede     1 a 247     1     25                                                | 1               | 1            | 1 2 247                         | Endereco da PLC na rodo       | <b>D764</b> (*) |
|                                                                                                    | '   -           | 1            | 1 4 2 4 1                       |                               | 1° / UH ''      |

| Parâmetro           | Descrição<br>[Tipo]                                                 | Faixa de Valores                                                                                                    | Ajuste<br>de Fábrica             | Unidade                        | Pág. |
|---------------------|---------------------------------------------------------------------|----------------------------------------------------------------------------------------------------|----------------------------------|--------------------------------|------|
| P765 <sup>(*)</sup> | Taxa de comunicação da<br>RS-232<br>[Configuração]                  | 1 = 1200 bps<br>2 = 2400 bps<br>3 = 4800 bps<br>4 = 9600 bps<br>5 = 19200 bps<br>6 = 38400 bps                                                           | 4 = 9600 bps                     | bits / segundo                 | 25   |
| P766 <sup>(*)</sup> | Tempo de amostragem do PID<br>[Configuração]                        | 1 a 10000                                                                                                    | 1                                | x1.2 ms                        | 25   |
| P767 (*)            | Velocidade síncrona do<br>motor em rpm<br>[Configuração]            | 0 a 10000                                                                                                    | 1800                             | rpm                            | 25   |
| P768 <sup>(*)</sup> | Número de pulsos do encoder<br>1 (principal)<br>[Configuração]      | 0 a 10000                                                                                                    | 1024                             | ppr<br>(pulsos por<br>rotação) | 26   |
| P769 <sup>(*)</sup> | Posição do pulso<br>nulo do encoder 1 (principal)<br>[Configuração] | 0 a 3599                                                                                                    | 0                                | graus / 10                     | 26   |
| P770 (*)            | Protocolo CAN<br>[Configuração]                                     | 0 = Desabilitado<br>1 = CANopen<br>2 = DeviceNet                                                                                                    | 0 = Desabilitado                 | -                              | 26   |
| P771 <sup>(*)</sup> | Endereço CAN<br>[Configuração]                                      | 0 a 127                                                                                                    | 63                               | -                              | 27   |
| P772 <sup>(*)</sup> | Taxa de comunicação da CAN<br>[Configuração]                        | 0 = 1 Mbit/s<br>1 = Reservado<br>2 = 500 Kbit/s<br>3 = 250 Kbit/s<br>4 = 125 Kbit/s<br>5 = 100 Kbit/s<br>6 = 50 Kbit/s<br>7 = 20 Kbit/s<br>8 = 10 Kbit/s | 0 = 1 Mbit/s                     | Mbit/s ou<br>Kbit/s            | 27   |
| P773                | Recuperar bus off                                                   | 0 = Manual<br>1 = Automático                                                                                                    | 0 = Manual                       | -                              | 28   |
| P774                | Ação para erro de<br>comunicação<br>[Configuração]                  | 0 = Apenas indica erro<br>1 = Causa erro fatal<br>no drive                                                                                               | 1 = Causa erro<br>fatal no drive | -                              | 28   |
| P775                | Estado do controlador CAN<br>[Leitura]                              | 0 = Desabilitado<br>1 = Reservado<br>2 = CAN habilitado<br>3 = Warning<br>4 = Error Passive<br>5 = Bus off<br>6 = Sem alimentação                        | _                                | _                              | 29   |
| P776                | Contador de telegramas<br>recebidos<br>[Leitura]                    | 0 a 65535                                                                                                    | -                                | -                              | 29   |
| P777                | Contador de telegramas<br>transmitidos<br>[Leitura]                 | 0 a 65535                                                                                                    | -                                | -                              | 29   |
| P778                | Contador de erros detectados<br>[Leitura]                           | 0 a 65535                                                                                                    | -                                | -                              | 29   |
| P779                | Estado da configuração<br>CANopen<br>[Leitura]                      | 0 = Escravo<br>1 = Mestre                                                                                                    | -                                | -                              | 29   |
| P780                | Estado da comunicação<br>CANopen<br>[Leitura]                       | 0 = Desabilitado<br>1 = Reservado<br>2 = CANopen habilitado                                                                                              | -                                | -                              | 30   |

# PLC - REFERÊNCIA RÁPIDA DOS PARÂMETROS

| Parâmetro | Descrição<br>[Tipo]      | Faixa de Valores            | Ajuste<br>de Fábrica | Unidade | Pág. |
|-----------|--------------------------|-----------------------------|----------------------|---------|------|
|           |                          | 3 = Guarda do nó            |                      |         |      |
|           |                          | habilitada                  |                      |         |      |
|           |                          | 4 = Erro de guarda          |                      |         |      |
|           |                          | do nó                       |                      |         |      |
| P781      | Estado do nó CANopen     | 0 = Não inicializado        | -                    | -       | 30   |
|           | [Leitura]                | 4 = Parado                  |                      |         |      |
|           |                          | 5 = Operacional             |                      |         |      |
|           |                          | 127 = Pré-Operacional       |                      |         |      |
| P782      | Estado da rede DeviceNet | 0 = Não alimentado/         | -                    | -       | 31   |
|           | [Leitura]                | Não on-line                 |                      |         |      |
|           |                          | 1 = On-line, não            |                      |         |      |
|           |                          | conectado                   |                      |         |      |
|           |                          | 2 = On-line,conectado       |                      |         |      |
|           |                          | 3 = Conexão expirou         |                      |         |      |
|           |                          | 4 = Falha crítica na        |                      |         |      |
|           |                          | conexão                     |                      |         |      |
|           |                          | 5 = Executando auto-baud    |                      |         |      |
| P783      | Estado do mestre da rede | 0 = Mestre em execução      | -                    | -       | 31   |
|           | DeviceNet                | 1 = Mestre ocioso           |                      |         |      |
|           | [Leitura]                |                             |                      |         |      |
| P784      | Quantidade de palavras   | 1 a 32                      | 1                    | -       | 31   |
|           | de entrada               |                             |                      |         |      |
|           | [Configuração]           |                             |                      |         |      |
| P785      | Quantidade de palavras   | 1 a 32                      | 1                    | -       | 31   |
|           | de saída                 |                             |                      |         |      |
|           | [Configuração]           |                             |                      |         |      |
| P786      | Estado do cartão         | 0 = Desabilitado            | -                    | -       | 31   |
|           | Fieldbus                 | 1 = Inativo                 |                      |         |      |
|           | [Leitura]                | 2 = Ativo, off-line         |                      |         |      |
|           |                          | 3 = Ativo, on-line          |                      |         |      |
| P788      | Modo de operação da      | 0 = -10 a +10 V             | 0                    | -       | 32   |
|           | saída analógica 1        | (escala de -32768 a +32767) |                      |         |      |
|           | [Configuração]           | 1 = 0 a 20 mA               |                      |         |      |
|           |                          | (escala de 0 a 32767)       |                      |         |      |
|           |                          | 2 = 0 a 20 mA               |                      |         |      |
|           |                          | (escala de 0 a 65535)       |                      |         |      |
|           |                          | 3 = 0 a 20 mA               |                      |         |      |
|           |                          | (escala de -32768 a +32767) |                      |         |      |
|           |                          | 4 = 4 a 20 mA               |                      |         |      |
|           |                          | (escala de 0 a 32767)       |                      |         |      |
|           |                          | 5 = 4 a 20 mA               |                      |         |      |
|           |                          | (escala de 0 a 65535)       |                      |         |      |
|           |                          | 6 = 4 a 20 mA               |                      |         |      |
|           |                          | (escala de -32768 a +32767) |                      |         |      |
| P789      | Modo de operação da      | 0 = -10 a +10 V             | 0                    | -       | 33   |
|           | saída analógica 2        | (escala de -32768 a +32767) |                      |         |      |
|           | [Configuração]           | 1 = 0 a 20 mA               |                      |         |      |
|           |                          | (escala de 0 a 32767)       |                      |         |      |
|           |                          | 2 = 0 a 20 mA               |                      |         |      |
|           |                          | (escala de 0 a 65535)       |                      |         |      |
|           |                          | 3 = 0 a 20 mA               |                      |         |      |
|           |                          | (escala de -32768 a +32767) |                      |         |      |
|           |                          | 4 = 4 a 20 mA               |                      |         |      |
|           |                          | (escala de 0 a 32767)       |                      |         |      |

| Parâmetro       | Descrição<br>[Tipo]           | Faixa de Valores                                        | Ajuste<br>de Fábrica | Unidade | Pág. |
|-----------------|-------------------------------|---------------------------------------------------------|----------------------|---------|------|
|                 |                               | 5 = 4 a 20 mA                                           |                      |         |      |
|                 |                               | (escala de 0 a 65535)                                   |                      |         |      |
|                 |                               | 6 = 4 a 20 mA                                           |                      |         |      |
|                 |                               | (escala de -32768 a +32767)                             |                      |         |      |
| P790 (*)        | Número de pulsos do encoder   | 0 a 10000                                               | 1024                 | ppr     | 33   |
|                 | 2 (auxiliar)                  | (pulsos por rotação)                                    |                      |         |      |
|                 | [Configuração]                |                                                         |                      |         |      |
| P791 (*)        | Habilita realimentação de     | 0 = Desabilita                                          | 0 = Desabilita       | -       | 33   |
|                 | posição via encoder           | 1 = Habilita                                            |                      |         |      |
|                 | 2 (auxiliar)                  |                                                         |                      |         |      |
| D700 (*)        | [Configuração]                |                                                         | 1 - D - A            |         | 24   |
| P/92 ()         | Direção do sinal de encoder 2 | $0 = A \rightarrow B$                                   | I = B→A              | -       | 34   |
|                 | (auxiliar)                    | I = B→A                                                 |                      |         |      |
| <b>P793</b> (*) | Seleciona protocolo serial    | 0 = ModBus                                              | 0                    |         | 34   |
| 1755            | [Configuração]                | sem paridade e 2 stop-bits                              |                      |         | 04   |
|                 |                               | 1 = WegTP.                                              |                      |         |      |
|                 |                               | sem paridade e 2 stop-bits                              |                      |         |      |
|                 |                               | 2 = ModBus,                                             |                      |         |      |
|                 |                               | paridade par e 1 stop-bit                               |                      |         |      |
|                 |                               | 3 = WegTP,                                              |                      |         |      |
|                 |                               | paridade par e 1 stop-bit                               |                      |         |      |
|                 |                               | 4 = ModBus,                                             |                      |         |      |
|                 |                               | paridade ímpar e 1 stop-bit                             |                      |         |      |
|                 |                               | 5 = VVeg I P,                                           |                      |         |      |
| D70/            | Modo do oporação da           | pandade impar e 1 stop-bit<br>0 = 10 + 10 / (20 + 20 m) | 0                    |         | 34   |
| F/ <b>34</b>    | entrada analógica             | (ascala da -32768 a +32767)                             | 0                    | -       | 54   |
|                 |                               | 1 = 0.20  mA                                            |                      |         |      |
|                 | [00]                          | (escala de 0 a 32767)                                   |                      |         |      |
|                 |                               | 2 = 0 a 20 mA                                           |                      |         |      |
|                 |                               | (escala de 0 a 65535)                                   |                      |         |      |
|                 |                               | 3 = 0 a 20 mA                                           |                      |         |      |
|                 |                               | (escala de -32768 a +32767)                             |                      |         |      |
|                 |                               | 4 = 4 a 20 mA                                           |                      |         |      |
|                 |                               | (escala de 0 a 32767)                                   |                      |         |      |
|                 |                               | 5 = 4 a 20 mA                                           |                      |         |      |
|                 |                               | (escala de 0 a 65535)                                   |                      |         |      |
|                 |                               | 6 = 4 a 20 mA                                           |                      |         |      |
|                 |                               | (escala de -32/68 a +32767)                             |                      |         |      |

| II. Mensagens de Erro | Indicação | Significado                                                | Observação                                                                                                    |
|-----------------------|-----------|------------------------------------------------------------|----------------------------------------------------------------------------------------------------|
|                       | E50       | Erro de lag                                                | Erro fatal, desabilita o inversor.<br>Consulte parâmetro P762.                                                                                                    |
|                       | E51       | Falha ao gravar programa                                   | Reinicializar o sistema e tentar novamente.                                                                                                    |
|                       | E52       | Dois ou mais movimentos<br>habilitados<br>simultaneamente  | Verificar a lógica do programa do usuário.                                                                                                    |
|                       | E53       | Dados de movimento<br>inválidos                            | Provavelmente algum valor zerado de veloci-<br>dade, aceleração, etc.                                                                                                    |
|                       | E54       | Inversor desabilitado                                      | Tentativa de executar um movimento com o inversor desabilitado.                                                                                                    |
|                       | E55       | Programa incompatível ou<br>fora dos limites da<br>memória | Verificar programa e reenviá-lo. Esse erro<br>também ocorre quando não há programa<br>na PLC (primeira vez que a mesma é ener-<br>gizada).                               |
|                       | E56       | CRC errado                                                 | Transmitir novamente.                                                                                                    |
|                       | E57       | Eixo não referenciado para<br>movimentação absoluta        | Antes de um movimento absoluto, uma bus-<br>ca de zero de máquina deve ser executada.                                                                                    |
|                       | E58       | Falta de referência do<br>mestre                           | Erro fatal: após estabelecida comunicação<br>inicial, entre mestre e escravo, por algum<br>motivo a mesma foi interrompida.                                              |
|                       | E59       | Fieldbus off-line                                          | Erro específico da comunicação Fieldbus.<br>Para maiores informações consulte o manual<br>da comunicação Fieldbus presente no CD<br>fornecido com o produto.             |
|                       | E60       | Falha de acesso/conexão<br>com o cartão                    | Erro específico da comunicação Fieldbus.<br>Para maiores informações consulte o manual<br>da comunicação Fieldbus presente no CD<br>fornecido com o produto.             |
|                       | E61       | Bus off                                                    | Bus off detectado no barramento CAN, de-<br>vido a um grande número de erros de trans-<br>missão, seja por problemas no barramento<br>ou instalação inadequada.          |
|                       | E63       | Erro de transceiver sem<br>alimentação                     | Erro da comunicação CANopen e DeviceNet.<br>Para maiores informações consulte o manual<br>da comunicação CANopen ou DeviceNet<br>presente no CD fornecido com o produto. |
|                       | E65       | Erro de guarda do<br>escravo                               | Erro específico da comunicação CANopen.<br>Para maiores informações, consulte o ma-<br>nual da comunicação CANopen, presente<br>no CD fornecido com o produto.           |
|                       | E66       | Mestre em estado ocioso<br>(IDLE)                          | Erro específico da comunicação DeviceNet.<br>Para maiores informações consulte o manual<br>da comunicação DeviceNet, presente no CD<br>fornecido com o produto.          |
|                       | E67       | <i>Timeout</i> de conexões I/O                             | Erro específico da comunicação DeviceNet.<br>Para maiores informações consulte o manual<br>da comunicação DeviceNet, presente no CD<br>fornecido com o produto.          |

Obs: nos erros fatais, E50 e E58, o inversor é desabilitado e precisa ser reinicializado. Pode-se utilizar o marcador de bit do sistema SX2 para resetar o erro fatal.

## INSTRUÇÕES DE SEGURANÇA

Este manual contém informações necessárias para o uso correto da placa PLC2 com o inversor de frequência MVW-01.

Ele foi escrito para ser utilizado por pessoas com treinamento ou qualificação técnica adequados para operar este tipo de equipamento.

1.1 AVISOS DE No decorrer do texto serão utilizados os seguintes avisos de segu-SEGURANÇA rança: NO MANUAL

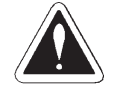

### PERIGO!

Os procedimentos recomendados neste aviso têm como objetivo proteger o usuário contra morte, ferimentos graves e danos materiais consideráveis.

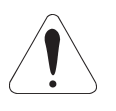

### ATENÇÃO!

Os procedimentos recomendados neste aviso têm como objetivo evitar danos materiais.

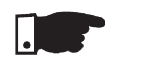

### NOTA!

O texto objetiva fornecer informações importantes para correto entendimento e bom funcionamento do produto.

1.2 AVISOS DE SEGURANÇA NO PRODUTO Os seguintes símbolos podem estar afixados ao produto, servindo como aviso de segurança:

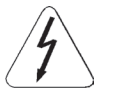

Tensões elevadas presentes.

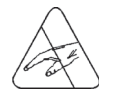

Componentes sensíveis a descarga eletrostáticas. Não tocá-los.

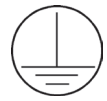

Conexão obrigatória ao terra de proteção (PE).

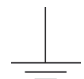

Conexão da blindagem ao terra.

### 1.3 RECOMENDAÇÕES PRELIMINARES

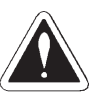

### PERIGO!

Somente pessoas com qualificação adequada e familiaridade com o inversor MVW-01 e equipamentos associados devem planejar ou implementar a instalação, partida, operação e manutenção deste equipamento.

Estas pessoas devem seguir todas as instruções de segurança contidas neste manual e/ou definidas por normas locais.

Não seguir as instruções de segurança pode resultar em risco de vida e/ou danos no equipamento.

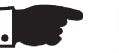

### NOTA!

Para os propósitos deste manual, pessoas qualificadas são aquelas treinadas de forma a estarem aptas para:

- Instalar, aterrar, energizar e operar o MVW-01 e a placa PLC, assim como operar o software WLP, de acordo com os respectivos manuais e os procedimentos legais de segurança vigentes;
- 2. Usar os equipamentos de proteção de acordo com as normas estabelecidas;
- 3. Prestar serviços de primeiros socorros.

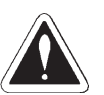

### PERIGO!

Sempre desconecte a alimentação geral antes de tocar qualquer componente elétrico associado ao inversor.

Muitos componentes podem permanecer carregados com altas tensões e ou em movimento (ventiladores do inversor), mesmo depois que a entrada de alimentação CA for desconectada ou desligada. Aguarde pelo menos 10 minutos para garantir a total descarga dos capacitores.

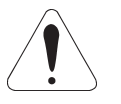

### ATENÇÃO!

Os cartões eletrônicos possuem componentes sensíveis a descargas eletrostáticas. Não toque diretamente sobre componentes ou conectores.

Caso necessário, toque antes na carcaça metálica aterrada ou utilize pulseira de aterramento adequada.

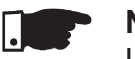

### NOTA!

Leia completamente este manual antes de instalar ou operar o cartão com o inversor.

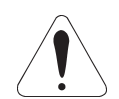

### ATENÇÃO!

Para correta utilização da PLC é necessário saber operar o software WLP. Leia completamente o manual do software WLP que acompanha este produto antes de utilizar o cartão com o inversor.

## INFORMAÇÕES GERAIS

Este capítulo fornece informações sobre o conteúdo deste manual e o seu propósito.

2.1 SOBRE O Este manual descreve basicamente os procedimentos necessários MANUAL para a instalação e utilização do cartão PLC2.

Cap. 1 - Instruções de Segurança;

Cap. 2 - Informações Gerais;

- Cap. 3 Instalação e Configuração;
- Cap. 4 Descrição Detalhada dos Parâmetros;

O propósito deste manual é fornecer as informações necessárias para a boa utilização do cartão PLC2. Devido à grande gama de funções deste produto, é possível aplicá-lo de formas diferentes das apresentadas aqui. Não é a intenção deste manual esgotar todas as possibilidades de aplicação do cartão, nem a WEG pode assumir qualquer responsabilidade pelo uso da PLC2; que não for baseado neste manual.

É proibida a reprodução do conteúdo deste manual, no todo ou em partes, sem a permissão por escrito da WEG.

 2.2 SOBRE O CARTÃO
 PLC2
 O cartão PLC2 agrega ao inversor MVW-01, funções importantes de CLP (Controlador Lógico Programável), possibilitando a execução de complexos programas de intertravamento, que utilizam as entradas e saídas digitais do cartão, bem como as entradas e saídas digitais e analógicas do próprio inversor, que podem ser acessadas pelo programa do usuário.

> Dentre as várias funções disponíveis, podemos destacar desde simples contatos e bobinas até funções utilizando ponto flutuante, como soma, subtração, multiplicação, divisão, funções trigonométricas, raiz quadrada, etc.

> Outras funções importantes são blocos PID, filtros passa-alta e passa-baixa, saturação, comparação, todos em ponto flutuante.

Além das funções citadas acima, a PLC2 oferece blocos para controle de posição e velocidade do motor, que são posicionamentos com perfil trapezoidal, posicionamentos com perfil S, geração de referência de velocidade com rampa de aceleração trapezoidal, etc. (obs.: para posicionamento, é imperativo o uso de um encoder acoplado ao motor).

Todas as funções podem interagir com o usuário, através dos 100 parâmetros programáveis, que podem ser acessados diretamente pela HMI do inversor e, através do WLP, podem ser customizados com textos e unidades do usuário.

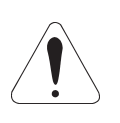

### ATENÇÃO!

- A versão de software do inversor MVW-01 deve ser a V1.6X ou superior.

- 2.3 CARACTERÍSTICAS GERAIS DA PLC2
- 2.3.1 Hardware O cartão PLC2 possui as seguintes características de hardware:
  - ☑ 9 entradas digitais isoladas, bidirecionais, 24 Vcc;
  - ☑ 1 entrada para PTC do motor;
  - ☑ 3 saídas digitais a relé 250 V x 3 A;
  - ☑ 3 saídas digitais optoacopladas, bidirecionais, 24 Vcc x 500 mA;
  - I entrada analógica diferencial (-10 a +10) Vcc ou (-20 a +20) mA, 14 bits;
  - 2 saídas analógicas (-10 a +10) Vcc ou (0 a +20) mA, 12 bits;
     2 entradas de encoder isoladas, com alimentação externa de 5 Vcc ou (8 a 24) Vcc;
  - 1 interface de comunicação serial RS-232C (Protocolo padrão: MODBUS-RTU);
  - ☑ Compatível com todas as mecânicas do MVW-01.
  - Permite o uso das entradas e saídas digitais e analógicas do MVW-01, o que totaliza 15 entradas digitais<sup>(1)</sup>, 9 saídas digitais<sup>(2)</sup>, 3 entradas analógicas<sup>(3)</sup> e 4 saídas analógicas<sup>(4)</sup>, acessadas via ladder;
  - ☑ Rede CANopen Master/Slave e DeviceNet Slave;
  - ☑ Opcional para rede Profibus DP Slave;
  - ☑ Opcional para rede DeviceNet Slave.
  - (1) DI1 a DI8.
     (2) DO1, DO2, RL1 a RL3.
     (3) AI1 e AI2.
     (4) AO1 e AO2.
- 2.3.2 Software O software da placa PLC2 apresenta as seguintes características:
  - 150 parâmetros numa faixa que vai de 750 a 899, sendo os 50 primeiros pré-definidos pelo sistema ou reservados e os 100 restantes para uso geral do usuário na programação, podendo ser utilizados em funções como contatores, timers, referência de velocidade, aceleração, posição, etc.;
  - Marcadores do tipo BIT, WORD e FLOAT voláteis (inicializados em zero) e retentivos;
  - A programação da placa é feita através do software WLP, utilizando a linguagem Ladder, com blocos específicos para posicionamento e funções de PLC;
  - Capacidade de memória para o programa do usuário: 64kB (65536 bytes);
  - Ø Monitoração On-line.

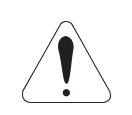

## ATENÇÃO!

A versão 1.5X da PLC2 é compatível somente com o software WLP versão 6.20 ou superior.

## INSTALAÇÃO E CONFIGURAÇÃO

Este capítulo traz as informações necessárias para a instalação e configuração da placa PLC2.

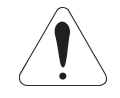

### ATENÇÃO!

Siga cautelosamente todas as recomendações presentes neste capítulo afim de assegurar a integridade e bom funcionamento da placa PLC2 e do inversor MVW-01.

3.1 INSTALAÇÃO DA PLACA NO INVERSOR

A placa PLC2 é instalada diretamente sobre o cartão de controle MVC2 do MVW-01.

Para a correta instalação da placa siga os passos descritos a seguir:

- Passo 1 Com o inversor desenergizado, abra o painel do MVW-01.
- Passo 2 Configure os jumpers da placa de acordo com as tabelas 3.1, 3.2 e 3.3 do item CONFIGURAÇÃO DOS JUMPERS.
- Passo 3 Substitua os espaçadores metálicos e o espaçador plástico montados no cartão de controle MVC2, pelos espaçadores contidos no Kit PLC2.
- Passo 4 Encaixe respectivamente os conectores da barra de pinos XC4 e XC5 da placa PLC nos conectores fêmea XC140 e XC3 do cartão de controle MVC2 do MVW-01.
- Passo 5 Verifique a exata conexão de todos os pinos dos conectores XC4 e XC5.
- Passo 6 Pressione o centro e o canto superior esquerdo da placa até o completo encaixe dos conectores e do espaçador plástico.
- Passo 7 Fixe o cartão aos 2 espaçadores metálicos através dos parafusos.
- Passo 8 Se for utilizada a entrada PTC da PLC2, encaixe o cabo que liga o conector XC11 da placa de expansão ao conector XC11 do cartão de controle MVC2.

 3.2 CONFIGURAÇÃO DOS JUMPERS
 Algumas funções e características para operação da placa
 PLC são definidas pelo estado de jumpers presentes no cartão (consulte a figura 3.1). As tabelas abaixo descrevem as funções selecionadas de acordo com as possíveis configurações destes jumpers.

# Jumper XC1: Seleção da Tensão de Alimentação dos Encoders

| Estado de XC1 | Alimentação dos encoders |
|---------------|--------------------------|
| Aberto        | (8 a 24) Vcc             |
| Fechado       | 5 Vcc                    |

Tabela 3.1 - Jumper XC1

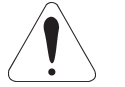

### ATENÇÃO!

Se XC1 estiver fechado, não alimente os encoders com tensão superior a 5 Vcc. Tensões maiores danificarão o circuito.

### Jumpers XC2 e XC6: Gravação do Firmware

| Estados dos jumpers XC2 e XC6 | Funcionamento        |
|-------------------------------|----------------------|
| Abertos                       | Funcionamento normal |
| Fechados                      | Gravação de firmware |

Tabela 3.2 - Jumper XC2 e XC6

# Jumpers XC81 e XC82: Modo de Operação das Saídas Analógicas AO1 e AO2

| Posição de  | Modo de operação da    |
|-------------|------------------------|
| XC81 e XC82 | saída analógica        |
| 1 e 2       | Tensão (-10 a +10) Vcc |
| 2 e 3       | Corrente (0 a 20) mA   |

Tabela 3.3 - Jumper XC81 e XC82

3.3 DESCRIÇÃO DOS A figura 3.1 traz em destaque os conectores e jumpers presen-CONECTORES tes no cartão da PLC2.

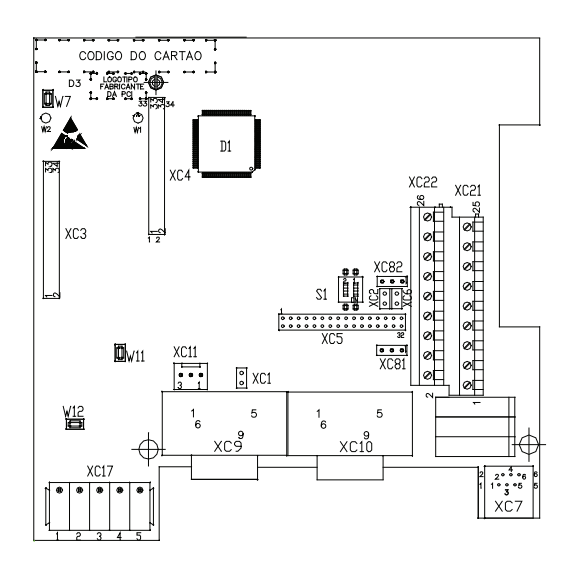

Figura 3.1 - Destaque dos conectores e jumpers do cartão PLC2

A seguir estão descritos os conectores presentes na placa, bem como a função de seus bornes.

|                  |     | Concolor Aoz I. Guidas a Reie e Entradas Digitais |       |      |                               |                         |  |
|------------------|-----|---------------------------------------------------|-------|------|-------------------------------|-------------------------|--|
|                  |     | Con                                               | ector | XC21 | Função                        | Especificações          |  |
|                  |     | 1                                                 | С     | DO1  | Saídas Digitais a relé        | Capacidade dos          |  |
|                  |     | 2                                                 | NA    |      |                               | contatos:               |  |
|                  |     | 3                                                 | С     | DO2  |                               | 3 A                     |  |
|                  |     | 4                                                 | NA    |      |                               | 250 Vca                 |  |
|                  |     | 5                                                 | С     | DO3  |                               |                         |  |
|                  |     | 6                                                 | NA    |      |                               |                         |  |
|                  |     | 7                                                 | CO    | N DO | Comun das saídas digitais     | -                       |  |
|                  | bad |                                                   |       |      | DO4, DO5, DO6                 |                         |  |
|                  |     | 8                                                 | D     | O4   | Saídas digitais opto-isoladas | Tensão máxima: 48 Vcc   |  |
|                  |     | 9                                                 | D     | O5   | bidirecionais                 | Capacidade de corrente: |  |
|                  |     | 10                                                | D     | O6   |                               | 500 mA                  |  |
| <u>س ح − −</u> ≂ |     | 11                                                | CO    | M DI | Comum das entradas DI1DI9     | -                       |  |
| (*)Ç (†          |     | 12                                                | D     | 919  | Entradas digitais             | Tensão de entrada:      |  |
| L                |     | 13                                                | C     | 018  | isolantes bidirecionais       | (15 a 30) Vcc           |  |
|                  |     | 14                                                | C     | 017  |                               | Corrente de entrada:    |  |
|                  |     | 15                                                | D     | 016  |                               | 11 mA@24 Vcc            |  |
|                  | ~ _ |                                                   |       |      |                               |                         |  |

Conector XC21: Saídas a Relé e Entradas Digitais

(\*) Fonte de alimentação externa.

Figura 3.2 - Descrição do conector XC21

### Conector XC22: Saídas a Transistor e Entradas Digitais

|     |                                                                                                    |          | Conector<br>XC22 |       |                      | Função                    | Especificações                    |
|-----|----------------------------------------------------------------------------------------------------|----------|------------------|-------|----------------------|---------------------------|-----------------------------------|
|     |                                                                                                    | 16 PTC1  |                  | PTC1  | Entrada termistor do | Atuação: 3k9              |                                   |
|     |                                                                                                    |          |                  |       |                      | motor                     | Release: 1k6                      |
|     |                                                                                                    |          | 17               | F     | PTC2                 | PTC                       | Resistencia Mínima: 100 Ω         |
|     |                                                                                                    |          | 18               |       | GND                  | Referencia                | -                                 |
|     |                                                                                                    |          |                  |       | ENC                  | alimentação das           |                                   |
|     |                                                                                                    |          |                  |       |                      | entradas de encoder       |                                   |
|     |                                                                                                    |          | 19               | +     | ENC                  | Alimentação para as       | 5 Vcc regulado ou (8 a 24) Vcc    |
|     |                                                                                                    |          |                  |       |                      | entradas do encoder       | Corrente consumida: 50 mA +       |
|     |                                                                                                    |          |                  |       |                      |                           | Corrente dos encoders             |
|     |                                                                                                    |          | _ 20             | -     | ۸02                  | Saída analógica 2         | (-10 a +10) Vcc ou (0 a 20) mA    |
|     |                                                                                                    |          | 21               | +     | AUZ                  |                           | 12 Bits                           |
|     |                                                                                                    |          | _22              | -     | ۸01                  | Saída analógica 1         | (-10 a +10) Vcc ou (0 a 20) mA    |
|     |                                                                                                    |          | 23<br>24         | +     | AUT                  |                           | 12 Bits                           |
|     |                                                                                                    |          |                  | -     | Δ11                  | Entrada Analógica         | (-10 a +10) Vcc ou (-20 a +20) mA |
|     |                                                                                                    |          | 25               | +     |                      | Diferencial 1             | 14 Bits (**)                      |
|     |                                                                                                    |          | 26               |       | DI1                  | Entradas                  | Tensión de la Entrada:            |
|     |                                                                                                    |          | 27               |       | DI2                  | Digitais isoladas         | (15 a 30) Vcc                     |
|     |                                                                                                    | <b>-</b> | 28               |       | DI3                  | bidirecionais             | Corriente de la Entrada:          |
| (*) | $\downarrow$ $\downarrow$                                                                                                    |          | 29               |       | DI4                  | -                         | 11 mA@24 Vcc                      |
| ()  | $\mathbf{\mathbf{\mathbf{\mathbf{\mathbf{\mathbf{\mathbf{\mathbf{\mathbf{\mathbf{\mathbf{\mathbf{\mathbf{\mathbf{\mathbf{\mathbf{\mathbf{\mathbf{$ |          | 30               |       | DI5                  |                           |                                   |
|     |                                                                                                    |          | (*) For          | ite d | e alimen             | tação externa.            |                                   |
|     | COM DI                                                                                                    |          | (**) Pa          | ra c  | orrente a            | Chave S1 deve estar em ON | ۷.                                |

Figura 3.3 - Descrição do conector XC22

A figura 3.4 a seguir representa a conexão do PTC aos bornes 16 e 17 do conector XC22 e seu modo de operação diante da elevação de temperatura no motor e o retorno ao estado normal.

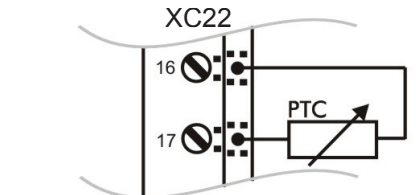

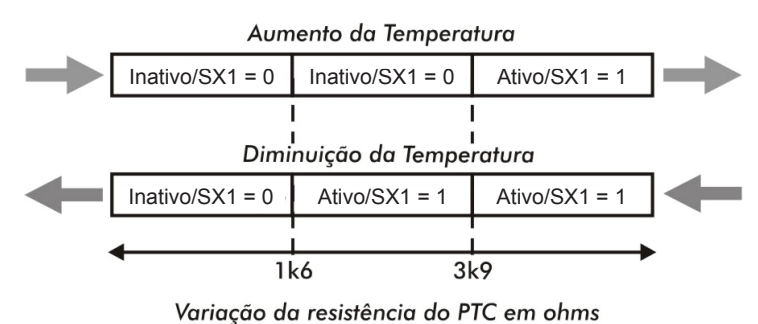

Figura 3.4 - Utilização do PTC

### Conector XC3: Placa Anybus-S da HMS

Para conexão da placa Anybus-S, que possibilita a comunicação da PLC via rede Profibus DP ou DeviceNet.

### Conector XC7: RS-232C

| Conector XC7 |                           | Função          | Especificações          |
|--------------|---------------------------|-----------------|-------------------------|
| 1            | 5Vcc Alimentação de 5 Vcc |                 | Capacidade de corrente: |
|              |                           |                 | 50 mA                   |
| 2            | RTS                       | Request to send | -                       |
| 3            | GND                       | Referência      | -                       |
| 4            | RX                        | Recepção        | -                       |
| 5            | GND                       | Referência      | -                       |
| 6            | 6 TX Transmissão          |                 | -                       |
|              |                           |                 | ( )(0=                  |

 Tabela 3.4 - Descrição do conector XC7

### Conector XC11: Alimentação do Circuito de PTC

Ao utilizar o sensor PTC deve ser conectado cabo apropriado entre o XC11 da PLC2 e o XC11 do cartão de controle MVC2 do inversor MVW-01.

### Conector XC17: Rede CAN

| Conector XC17 |        | Função                   | Especificações |
|---------------|--------|--------------------------|----------------|
| 1             | V-     | GND alimentação CANopen  | -              |
| 2             | CANL   | CANL                     | -              |
| 3             | SHIELD | Blindagem                | -              |
| 4             | CANH   | CANH                     | -              |
| 5             | V+     | Alimentação rede CANopen | (11 a 25) Vcc  |
|               |        |                          | 50 mA@24 Vcc   |

Tabela 3.5 - Descrição do conector XC17

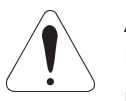

## ATENÇÃO!

Nos extremos do barramento da rede CAN, deve-se conectar um resistor de 120  $\Omega$  entre os pinos CANL e CANH.

### Conector XC9: Encoder Incremental 1 (principal)

Nas aplicações que necessitam de maior precisão de velocidade ou aplicações de posicionamento, é necessária a realimentação da velocidade do eixo do motor através de encoder incremental. A conexão ao inversor é feita através do conector XC9 (DB9) do cartão PLC. Essa entrada possui detecção de falha de encoder.

O encoder a ser utilizado deve possuir as seguintes características:

- ☑ 2 canais em quadratura (90°) + pulso de zero com saídas complementares (diferenciais): Sinais A, A, B, B, Z e Z;
- ☑ Circuito de saída tipo "Linedriver" ou "Push-Pull";
- Circuito eletrônico isolado da carcaça do encoder;
- Número de pulsos por rotação recomendado: 1024 ppr.

Na montagem do encoder ao motor seguir as seguintes recomendações:

- Acoplar o encoder diretamente ao eixo do motor (usando um acoplamento flexível, porém sem flexibilidade torsional);
- Tanto o eixo quanto a carcaça metálica do encoder devem estar eletricamente isolados do motor (espaçamento mínimo: 3 mm);
- Utilizar acoplamentos flexíveis de boa qualidade que evitem oscilações mecânicas ou "backlash".

Para a conexão elétrica do encoder utilizar cabo blindado, mantendo-o tão longe quanto possível (>25 cm) das demais fiações (potência, controle, etc.). De preferência, dentro de um eletroduto metálico.

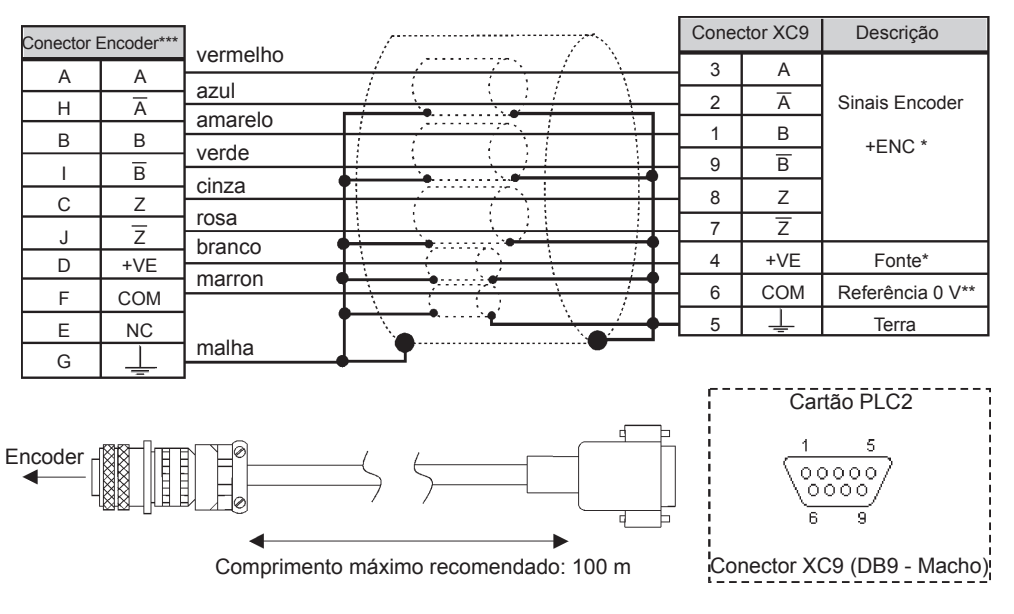

<sup>\*</sup> Fonte de alimentação conectada a XC22: 18 e 19.

\* Referenciada ao terra via 1  $\mu$ F em paralelo com 1 k $\Omega$ .

Figura 3.5 - Conexão do encoder principal

<sup>\*\*\*</sup> Pinagem válida p/ encoder HS35B-Dynapar. Para outros modelos de encoder verificar a conexão correta para atender a sequência necessária.

### Conector XC10: Encoder Incremental 2 (auxiliar)

A conexão do encoder 2 auxiliar é feita através do conector XC10 (DB9) do cartão PLC2.

Esta entrada pode ser utilizada em aplicações que necessitam de encoder externo para realizar posicionamento ou seguimento. Não pode ser utilizada, entretanto, para realimentação da velocidade do motor, que é feita pelo conector XC9 encoder 1 principal. Esta entrada não possui detecção de falha de encoder.

O encoder a ser utilizado deve possuir as seguintes características:

- ☑ 2 canais em quadratura (90°) + pulso de zero com saídas complementares (diferenciais): Sinais A, A, B, B;
- ☑ Circuito de saída tipo "Linedriver" ou "Push-Pull";
- ☑ Circuito eletrônico isolado da carcaça do encoder;
- ☑ Número de pulsos por rotação recomendado: 1024 ppr.

Para a conexão elétrica do encoder, utilizar cabo blindado, mantendo-o tão longe quanto possível (>25 cm) das demais fiações (potência, controle, etc.). De preferência, dentro de um eletroduto metálico.

Para utilizar essa entrada como realimentação de posição programar P791 = 1.

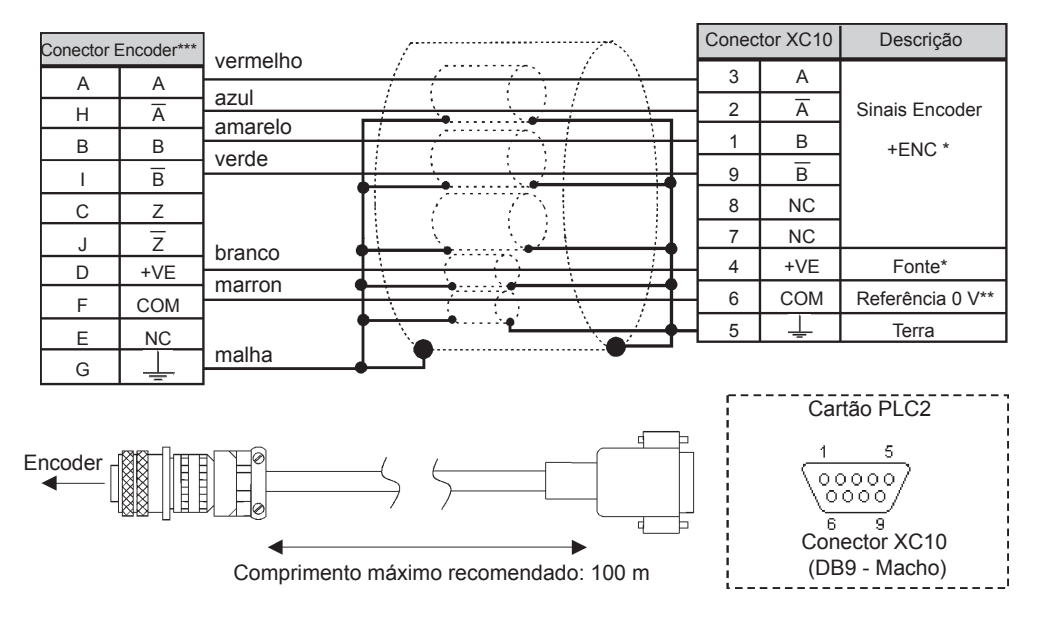

- \* Fonte de alimentação conectada a XC22: 18 e 19.
- \*\* Referenciada ao terra via 1  $\mu$ F em paralelo com 1 k $\Omega$ .
- \*\*\* Pinagem válida p/ encoder HS35B-Dynapar. Para outros modelos de encoder verificar a conexão correta para atender a sequência necessária.

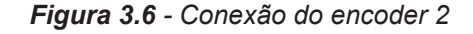

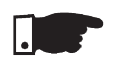

### NOTA!

A frequência máxima do encoder principal/auxiliar permitida é 100 kHz.

3.4 CONFIGURAÇÕES Para habilitar o MVW-01 de modo que seja controlado pela placa PLC2 é necessário realizar as seguintes configura MVW-01 PARA USO ções, de acordo com as funções desejadas:
 DA PLC2

### ☑ Tipo de controle (P202):

Para os blocos que geram referência de velocidade pode-se usar o inversor no modo 'Sensorless' (P202 = 3), lembrando que nesse modo, não há muita precisão em baixas velocidades. Além disso, o ganho Kp, de posição (P760) deve ser zerado, para não causar instabilidade no momento que o motor é habilitado.

Já para os blocos de posição o inversor deve operar no modo vetorial com encoder (**P202 = 4**).

### **Observações Importantes:**

- Sempre que possível usar o modo vetorial com encoder;
- ☑ Evitar os modos escalares (V/F) se a PLC for gerar referência de velocidade;
- Verificar o correto ajuste dos parâmetros P161 e P162 que são os ganhos proporcional e integral de velocidade, respectivamente, eles são fundamentais para um bom desempenho do inversor.

### ☑ Seleção Local / Remoto (P220):

Quando a PLC é usada para geração de movimento, esta opção deve ficar como 'Sempre local' (**P220 = 0**).

### ☑ Seleção Referência Local (P221):

Quando a PLC é usada para geração de movimento, esta opção deve ficar como 'PLC' (**P221 = 11**), ou seja, quando o inversor estiver operando em modo local, a referência de velocidade será dada pela placa PLC.

### ☑ Seleção Gira/Pára Local (P224):

Para permitir que a PLC controle as funções Gira/Para e Habilita Geral, programe **P224 = 4** (PLC).

### ☑ Função Saída AO1 do Conversor (P251):

Para que a saída analógica 1 (AO1) do inversor possa ser controlada pela PLC, setar **P251 = 12**. Observar P252 que é o ganho da saída analógica 1.

### ☑ Função Saída AO2 do Conversor (P253):

Para que a saída analógica 2 (AO2) do inversor possa ser controlada pela PLC, setar **P253 = 12**. Observar P254 que é o ganho da saída analógica 2.

### ☑ Entradas Digitais DI101...DI106, P263...P268:

Não é necessária nenhuma programação específica no MVW-01 para ler suas entradas digitais pela PLC. Na programação da PLC as entradas digitais do inversor (DI1... DI6) recebem a nomenclatura de DI101... DI106, respectivamente.

### Saídas Digitais a Relé DO101...DO103, P277, P279 e P280:

Correspondem às saídas RL1...RL3 do drive. Para que estas saídas sejam controladas pela PLC, é necessário que sejam programadas para função 'PLC', ou seja **P277 = 27, P279** = 27 e **P280 = 27.** 

## DESCRIÇÃO DETALHADA DOS PARÂMETROS

Este capítulo descreve detalhadamente todos os parâmetros de programação e leitura da placa PLC. Além destes, os parâmetros do inversor MVW-01 também devem ser configurados de acordo com a aplicação (para descrição dos parâmetros do MVW-01 consulte o Manual do Usuário referente ao mesmo).

|                                                                                                  | Faixa<br>[Ajuste fábrica]      |                                                                                                    |
|--------------------------------------------------------------------------------------------------|--------------------------------|----------------------------------------------------------------------------------------------------|
| Parâmetro                                                                                        | Unidade                        | Descrição / Observações                                                                                                    |
| <b>P750</b><br>Versão do firmware<br>da placa PLC<br>[Parâmetro de<br>leitura]                   | -<br>[-]<br>-                  | Exibe a versão do firmware da placa PLC.<br>Exemplo: versão 1.00, lê-se no parâmetro o<br>valor 100.                                                                                                    |
| <b>P751</b><br>Ciclo de scan do<br>programa do<br>usuário<br>[Parâmetro de<br>leitura]           | 0 a 65535<br>[-]<br>x100 µs    | <ul> <li>☑ Mostra a duração do ciclo do programa do usu-<br/>ário. Cada unidade corresponde a 100 µs.</li> <li>☑ Uma maneira fácil de obter-se o valor do ciclo<br/>de scan em milisegundos, é dividir o valor de<br/>P751 por 10.</li> <li>Exemplo: lido um valor de 79, significa que o<br/>ciclo de scan do programa é de 79 ÷ 10 = 7,9 ms.</li> </ul> |
| P752 <sup>(*)</sup><br>Zera marcadores<br>retentivos<br>[Parâmetro de<br>configuração]           | 0 ou 1<br>[0]<br>-             | <ul> <li>Zera marcadores retentivos, tanto do tipo bit, como do tipo word.</li> <li>Deve-se colocar 1 (um) no parâmetro e reinicia-lizar o sistema. O valor deste parâmetro volta para 0 (zero) automaticamente.</li> </ul>                                                                                                    |
| P753 <sup>(*)</sup><br>Carrega valores de<br>fábrica, se =1234<br>[Parâmetro de<br>configuração] | 0 a 65535<br>[ 0 ]<br>-        | <ul> <li>Carrega valores de fábrica para os parâmetros<br/>de sistema (P750 a P799).</li> <li>Para tanto, colocar o valor de 1234 nesse parâ-<br/>metro e resetar o sistema.</li> </ul>                                                                                                    |
| <b>P754</b><br>Referência de posi-<br>ção (rotações)<br>[Parâmetro de<br>leitura]                | 0 a 65535<br>[ - ]<br>rotações | Mostra posição de referência em rotações. A posição de referência começa em zero e após a conclusão do movimento, volta para zero.                                                                                                    |
| P755<br>Referência de<br>posição<br>(fração de volta)<br>[Parâmetro de<br>leitura]               | 0 a 3599<br>[-]<br>graus/10    | Mostra fração de volta da posição de referência<br>em décimos de grau. A posição de referência<br>começa em zero e após a conclusão do movi-<br>mento, volta para zero.                                                                                                    |

|                                                                                        | Faixa<br>[Aiuste fábrica]         |                                                                                                    |
|----------------------------------------------------------------------------------------|-----------------------------------|----------------------------------------------------------------------------------------------------|
| Parâmetro                                                                              | Unidade                           | Descrição / Observações                                                                                                    |
| <b>P756</b><br>Sinal da posição<br>real [Parâmetro de<br>leitura]                      | 0 ou 1<br>[-]<br>-                | <ul> <li>Sinal da posição real, mostrada nos parâmetros<br/>P757 e P758.</li> <li>0 = Negativo</li> <li>1 = Positivo</li> </ul>                                                                                                    |
| <b>P757</b><br>Posição real<br>(rotações)<br>[Parâmetro de<br>leitura]                 | 0 a 65535<br>[ - ]<br>rotações    | Mostra posição real em rotações.                                                                                                    |
| <b>P758</b><br>Posição real<br>(fração de volta)<br>[Parâmetro de<br>leitura]          | 0 a 3599<br>[ - ]<br>graus/10     | Mostra fração de volta da posição real em dé-<br>cimos de grau.                                                                                                    |
| <b>P759</b><br>Erro de lag<br>[Parâmetro<br>de leitura]                                | 0 a 3599<br>[ - ]<br>graus/10     | ☑ Mostra erro de lag em décimos de grau.                                                                                                    |
| <b>P760</b><br>Ganho proporcional<br>(Kp) de posição<br>[Parâmetro de<br>configuração] | 0 a 200<br>[ 50 ]<br>-            | Aumentar esse ganho para deixar a resposta a<br>um erro de posição, mais rápida, diminuí-lo caso<br>o sistema vibre, ou torne-se instável.                                                                                                    |
| <b>P761</b><br>Ganho integral (Ki)<br>de posição<br>[Parâmetro de<br>configuração]     | 0 a 200<br>[0]<br>-               | Tem a função de zerar eventuais erros de po-<br>sição. Normalmente, esse ganho é zero, pois<br>pode causar overshoot de posição, ou seja,<br>passar da posição desejada e retornar.                                                                                                    |
| <b>P762</b><br>Erro de lag máximo<br>[Parâmetro de<br>configuração]                    | 0 a 65535<br>[ 1800 ]<br>graus/10 | <ul> <li>É o erro de posição máximo permitido em posicionamentos, ou seja, a máxima diferença entre a posição de referência e a posição real, em graus. O valor do parâmetro é o lag dividido por 10. Por exemplo um valor de 10 em P762, significa que o máximo erro de seguimento é 1 grau. Se P762 = 0 o erro de lag não será verificado.</li> </ul> |

| Parâmetro                                                                                    | Faixa<br>[Ajuste fábrica]<br>Unidade | Descri                                                                     | ção / Obs                                                                                          | servações                                                                                                    |  |
|----------------------------------------------------------------------------------------------|--------------------------------------|----------------------------------------------------------------------------|----------------------------------------------------------------------------------------------------|----------------------------------------------------------------------------------------------------|--|
| <b>P763</b><br>Desabilita o<br>programa do<br>usuário se=1<br>[Parâmetro de<br>configuração] | 0 ou 1<br>[0]<br>-                   | ☑ Desa<br>gram<br>algur<br>esteja<br>exem<br>ce se<br>carre<br>nova        | ibilita o p<br>ado em<br>na situaça<br>a causan<br>plo, impe<br>rial. Ness<br>ga-se a ve<br>mente. | rograma do usuário, se for pro-<br>1. Somente deve ser usado em<br>ão anormal, em que o programa<br>do algum tipo de erro que, por<br>eça a comunicação com a interfa-<br>e caso, desabilita-se o programa,<br>ersão corrigida e então habilita-se |  |
| <b>P764</b> <sup>(*)</sup><br>Endereço da PLC<br>na rede<br>[Parâmetro de<br>configuração]   | 1 a 247<br>[1]<br>-                  | ☑ Em c<br>vés c<br>RS-4<br>o enc                                           | caso de li<br>le uma R<br>85), por e<br>dereço da                                                  | gação em rede MODBUS, atra-<br>S-485 (via conversores RS-232 /<br>exemplo, esse parâmetro define<br>placa na rede.                                                                                                    |  |
| <b>P765</b> (*)<br>Taxa de                                                                   | 1 a 6<br>[ 4 (= 9600 bps) ]          | 1 a 6☑ Ajusta a taxa de comunicação da inter<br>Os valores permitidos são: |                                                                                                    |                                                                                                    |  |
| comunicação da                                                                               | bits/segundo                         |                                                                            | P765                                                                                               | Taxa de Comunicação (bps)                                                                                                    |  |
| RS-232<br>[Parâmetro de<br>configuração]                                                     |                                      |                                                                            | 1                                                                                                  | 1200                                                                                                    |  |
|                                                                                              |                                      |                                                                            | 2                                                                                                  | 2400                                                                                                    |  |
|                                                                                              |                                      |                                                                            | 3                                                                                                  | 4800                                                                                                    |  |
|                                                                                              |                                      |                                                                            | 4                                                                                                  | 9600                                                                                                    |  |
|                                                                                              |                                      |                                                                            | 5                                                                                                  | 19200                                                                                                    |  |
|                                                                                              |                                      |                                                                            | 6                                                                                                  | 38400                                                                                                    |  |
|                                                                                              |                                      | Ta                                                                         | bela 4.1 -Ta                                                                                       | axas de comunicação da RS-232                                                                                                    |  |
| P766 <sup>(*)</sup><br>Tempo de<br>amostragem do PID<br>[Parâmetro de<br>configuração]       | 1 a 10000<br>[1]<br>x 1,2 ms         | I Define<br>em p<br>Exem<br>time"                                          | e o períod<br>assos de<br>nplo: P76<br>dos PID s                                                   | o de amostragem dos blocos PID<br>1,2 ms.<br>6 = 10 significa que o "sample<br>será 12 ms                                                                                                    |  |
| P767 <sup>(*)</sup><br>Velocidade<br>síncrona do motor<br>[Parâmetro de<br>configuração]     | 0 a 10000<br>[ 1800 ]<br>rpm         | <ul> <li>☑ Neste dade</li> <li>☑ Para utiliza</li> <li>Onde</li> </ul>     | e parâme<br>síncrona<br>calcular<br>a-se a fór                                                     | tro, deve ser informada a veloci-<br>do motor acionado.<br>a velocidade síncrona do motor<br>mula:<br>$n_s = \frac{120 \times f}{2p}$                                                                                                    |  |
|                                                                                              |                                      | n <sub>s</sub> = Ve<br>f = Frec<br>p = Núr                                 | locidade s<br>quência d<br>mero de p                                                               | síncrona<br>o motor<br>pares de pólos do motor.                                                                                                    |  |
|                                                                                              |                                      | Por €                                                                      | exemplo,<br>ui uma ve                                                                              | um motor de 4 polos em 50 Hz<br>elocidade síncrona de 1500 rpm.                                                                                                    |  |

| Parâmetro                                                                                                    | Faixa<br>[Ajuste fábrica]<br>Unidade | Desc                                                                                                    | ricão / Obs                                               | servações                                                                                                    |  |
|----------------------------------------------------------------------------------------------------|--------------------------------------|----------------------------------------------------------------------------------------------------|-----------------------------------------------------------|----------------------------------------------------------------------------------------------------|--|
| P768 <sup>(*)</sup><br>Resolução do<br>encoder 1<br>(principal)<br>[Parâmetro de<br>configuração]             | 0 a 10000<br>[ 1024 ]<br>ppr         | ⊠Éo                                                                                                    | número de                                                 | e pulsos por rotação do encoder.                                                                                                    |  |
| P769 <sup>(*)</sup><br>Posição do pulso<br>nulo do encoder 1<br>(principal)<br>[Parâmetro de<br>configuração] | 0 a 3599<br>[ 0 ]<br>graus/10        | ⊠ O v<br>Poc<br>a fii                                                                                    | alor entrad<br>de ser utiliza<br>m de adian               | o deve ser em décimos de grau.<br>ado na busca de zero de máquina,<br>tar a posição de zero.                                                                                                    |  |
| <b>P770</b> <sup>(*)</sup><br>Protocolo CAN<br>[Parâmetro de<br>configuração]                                 | 0 a 2<br>[0]<br>-                    | Permite selecionar qual o protocolo dese<br>para comunicação através da interface<br>disponível na PLC2. |                                                           |                                                                                                    |  |
|                                                                                                    |                                      | P770                                                                                                    | Descrição                                                 | Observação                                                                                                    |  |
|                                                                                                    |                                      | 0                                                                                                    | Desabilitado                                              | Protocolos CANopen e DeviceNet estão<br>desabilitados. Nesta condição é possível<br>utilizar a função de sincronismo via CAN,<br>programada através do software WLP<br>(blocos FOLLOW e MSCANWEG).                                                                     |  |
|                                                                                                    |                                      | 1                                                                                                    | CANopen                                                   | A PLC2 passa a operar como mestre ou<br>escravo da rede CANopen. Para maiores<br>informações sobre o funcionamento da<br>placa PLC2 utilizando este protocolo, con-<br>sulte o manual da comunicação CANopen,<br>presente no CD fornecido juntamente com<br>o produto. |  |
|                                                                                                    |                                      | 2                                                                                                    | DeviceNet                                                 | A PLC2 opera como escravo da rede De-<br>viceNet. Para maiores informações sobre<br>o funcionamento da placa PLC2 utilizan-<br>do este protocolo, consulte o manual da<br>comunicação DeviceNet, presente no CD<br>fornecido juntamente com o produto.                 |  |
|                                                                                                    |                                      |                                                                                                    | Tabela 4.2 ·                                              | - Protocolo disponível na PLC2                                                                                                    |  |
|                                                                                                    |                                      |                                                                                                    | <b>NOTA!</b><br>A alteração<br>válida após<br>ligado nova | o deste parâmetro somente é<br>o equipamento ser desligado e<br>mente.                                                                                                    |  |

(\*) IMPORTANTE: O sistema precisa ser reinicializado quando um ou mais desses parâmetros for alterado, para que atue conforme o programado.

|                                                                       | Faixa<br>[Ajuste fábrica]      |                                                                                                    |                                                                                                    | ~                                                                                                    |                                                                                                    |                                   |
|-----------------------------------------------------------------------|--------------------------------|----------------------------------------------------------------------------------------------------|----------------------------------------------------------------------------------------------------|----------------------------------------------------------------------------------------------------|----------------------------------------------------------------------------------------------------|-----------------------------------|
| Parametro                                                             | Unidade                        | Descrição / Observações                                                                                                    |                                                                                                    |                                                                                                    |                                                                                                    |                                   |
| P771 <sup>(*)</sup><br>Endereço CAN<br>[Parâmetro de<br>configuração] | 0 a 127<br>[63]<br>-           | <ul> <li>Permite<br/>CAN. A<br/>protoco<br/>CANope<br/>Device<br/>Para a<br/>necess</li> <li>NOT<br/>A alt<br/>men<br/>desi</li> </ul> | seleci<br>faixa o<br>olo sele<br>en: per<br>vet: per<br>função<br>ário de<br><b>FA!</b><br>teração<br>te sera<br>igado o | onar o ende<br>de endereço<br>ecionado:<br>rmite endero<br>rmite endero<br>de sincror<br>efinir endero<br>o do endero<br>á válida apo<br>e ligado nov | ereço da PLC2 na re<br>os válidos depende<br>eços de 1 até 127.<br>reços de 0 até 63.<br>hismo via CAN, não<br>eço para o drive.<br>eço da rede CAN s<br>ós o equipamento s<br>vamente. | de<br>do<br>) é<br>so-            |
|                                                                       |                                |                                                                                                    | 0                                                                                                    | 0                                                                                                    |                                                                                                    |                                   |
| <b>P772</b> <sup>(*)</sup><br>Taxa de<br>comunicação da               | 0 a 8<br>[ 0 ]<br>bits/segundo | <ul><li>☑ Ajusta<br/>valores</li></ul>                                                                                                 | a taxa<br>permi                                                                                                    | a de comu<br>itidos são:                                                                                                    | nicação da CAN. (                                                                                                    | Os                                |
| CAN<br>IParâmetro de                                                  | bita/acgundo                   |                                                                                                    | P772                                                                                                    | Descrição                                                                                                    | Comprimento<br>máximo do cabo                                                                                                    |                                   |
| configuraçãol                                                         |                                |                                                                                                    | 0                                                                                                    | 1 Mbit/s                                                                                                    | 25 m                                                                                                    |                                   |
|                                                                       |                                |                                                                                                    | 1                                                                                                    | Reservado                                                                                                    | -                                                                                                    |                                   |
|                                                                       |                                |                                                                                                    | 2                                                                                                    | 500 kbit/s                                                                                                    | 100 m                                                                                                    |                                   |
|                                                                       |                                |                                                                                                    | 3                                                                                                    | 250 kbit/s                                                                                                    | 250 m                                                                                                    |                                   |
|                                                                       |                                |                                                                                                    | 4                                                                                                    | 125 kbit/s                                                                                                    | 500 m                                                                                                    |                                   |
|                                                                       |                                |                                                                                                    | 5                                                                                                    | 100 kbit/s                                                                                                    | 600 m                                                                                                    |                                   |
|                                                                       |                                |                                                                                                    | 6                                                                                                    | 50 kbit/s                                                                                                    | 1000 m                                                                                                    |                                   |
|                                                                       |                                |                                                                                                    | 7                                                                                                    | 20 kbit/s                                                                                                    | 1000 m                                                                                                    |                                   |
|                                                                       |                                |                                                                                                    | 8                                                                                                    | 10 kbit/s                                                                                                    | 1000 m                                                                                                    |                                   |
|                                                                       |                                | Tabela 4<br>✓ Para o<br>500 kb<br>Demais<br>                                                                                           | .3 - Valo<br>protoc<br>ps, 25<br>opçõe<br><b>TA!</b><br>teraçã<br>s o equ<br>amente                                      | ores permitido<br>colo Devicel<br>50 kbps e 1<br>es seleciona<br>60 da taxa<br>uipamento s<br>e.                                                      | os na comunicação CAN<br>Net somente as tax<br>25 kbps são válida<br>m a função auto-bau<br>somente será váli<br>ser desligado e liga                                                   | v<br>as<br>as.<br>ud.<br>da<br>do |

|                                                                    | Faixa              |                                                                                                    |                                                                |                                                                                                    |  |  |
|--------------------------------------------------------------------|--------------------|----------------------------------------------------------------------------------------------------|----------------------------------------------------------------|----------------------------------------------------------------------------------------------------|--|--|
|                                                                    | [Ajuste fábrica]   |                                                                                                    |                                                                |                                                                                                    |  |  |
| Parâmetro                                                          | Unidade            | Desc                                                                                                  | rição / Obse                                                   | rvações                                                                                                    |  |  |
| <b>P773</b><br>Recuperar bus off<br>[Parâmetro de<br>configuração] | 0 ou 1<br>[0]<br>- | Permite selecionar a ação da PLC2 quando um<br>erro de bus off ocorrer. Os valores permitidos<br>são: |                                                                |                                                                                                    |  |  |
| 0,1                                                                |                    | P77                                                                                                   | 3 Descrição                                                    | Observação                                                                                                    |  |  |
|                                                                    |                    | 0                                                                                                    | Manual                                                         | Após a detecção do erro de <i>bus off</i> ,<br>o dispositivo indicará E61, a comu-<br>nicação CAN será desabilitada, e<br>o dispositivo deverá ser resetado<br>manualmente para voltar a operar<br>na rede. |  |  |
|                                                                    |                    | 1                                                                                                    | Automático                                                     | A comunicação será reiniciada<br>automaticamente após a detecção<br>do erro de <i>bus off</i> .                                                                                                    |  |  |
| P774                                                               | 0 ou 1             | Tabela<br>M Per                                                                                       | <b>a 4.4</b> - Valores p                                       | ermitidos quando ocorre erro bus off                                                                                                    |  |  |
| Ação para erro de<br>comunicação<br>[Parâmetro de                  | [1]                | caso ocorra erro durante a comunicação CAN:                                                           |                                                                |                                                                                                    |  |  |
| [Parâmetro de                                                      |                    | P774                                                                                                  | Descrição                                                      | Observação                                                                                                    |  |  |
| configuração]                                                      |                    | 0                                                                                                    | Apenas indica<br>o erro                                        | Para esta opção, caso ocorra erro<br>na interface CAN, apenas será<br>mostrado o código do erro na HMI<br>do drive.                                                                                         |  |  |
|                                                                    |                    | 1                                                                                                    | Causa erro<br>fatal no drive                                   | Com esta opção, caso ocorra erro<br>na comunicação CAN, além da<br>indicação do erro, o drive será<br>desabilitado, e um reset será ne-<br>cessário para que o mesmo volte<br>a operar normalmente.         |  |  |
|                                                                    |                    | Tabela 4.5 - Ação para erro de comunicação                                                            |                                                                |                                                                                                    |  |  |
|                                                                    |                    | ⊠ Err<br>de<br>o n<br>pro                                                                             | os de comur<br>acordo com o<br>nanual da co<br>tocolo utilizad | nicação podem ser diferentes<br>o protocolo utilizado. Consulte<br>municação específico para o<br>do.                                                                                                    |  |  |

| Parâmetro                                                                          | Faixa<br>[Ajuste fábrica]<br>Unidade | Descrição / Observações                                                                                                    |                                 |
|------------------------------------------------------------------------------------|--------------------------------------|----------------------------------------------------------------------------------------------------|---------------------------------|
| P775<br>Estado do                                                                  | 0 a 6<br>[-]                         | ☑ Informa o estado do controlador CAN,                                                                                                 | sendo:                          |
| controlador CAN                                                                    | -                                    | P775 Estado do CAN                                                                                                    |                                 |
| [Parâmetro de                                                                      |                                      | 0 Desabilitado                                                                                                    |                                 |
| leitura]                                                                           |                                      | 1 Reservado                                                                                                    |                                 |
|                                                                                    |                                      | 2 CAN habilitado                                                                                                    |                                 |
|                                                                                    |                                      | 3 Warning (alguns telegramas com erro)                                                                                                 |                                 |
|                                                                                    |                                      | <ul> <li>Error Passive (muitos telegramas com e<br/>o único dispositivo da rede com CAN ha<br/>transmitindo telegramas)</li> </ul>     | erro, ou é<br>Ibilitado e       |
|                                                                                    |                                      | 5 Bus off (quantidade de erros detectados ult<br>o limite interno do dispositivo, e a comunica<br>desabilitada)                        | trapassou<br>ação foi           |
|                                                                                    |                                      | 6 Sem alimentação                                                                                                    |                                 |
|                                                                                    |                                      | <b>Tabela 4.6</b> - Status CAN                                                                                                    |                                 |
| <b>P776</b><br>Contador de<br>telegramas<br>recebidos<br>[Parâmetro de<br>leitura] | 0 a 65535<br>[-]<br>-                | Contador cíclico, incrementado a cada<br>ma CAN recebido com sucesso. A co<br>é reiniciada toda vez que o contador<br>limite superior. | telegra-<br>ontagem<br>atinge o |
| P777<br>Contador de<br>telegramas<br>transmitidos<br>[Parâmetro de<br>leitura]     | 0 a 65535<br>[-]<br>-                | Contador cíclico, incrementado a cada<br>ma CAN recebido com sucesso. A co<br>é reiniciada toda vez que o contador<br>limite superior. | telegra-<br>ontagem<br>atinge o |
| P778<br>Contador de<br>erros detectados<br>[Parâmetro de<br>leitura]               | 0 a 65535<br>[-]<br>-                | Contador cíclico, incrementado a cada<br>tectado ( <i>bus off</i> ). A contagem é reinicia<br>vez que o contador atinge o limite sup   | erro de-<br>ada toda<br>erior.  |
| P779<br>Estado da<br>configuração<br>CANopen<br>[Parâmetro de<br>leitura]          | 0 ou 1<br>[-]<br>-                   | ⊠ Mostra o estado da configuração CAN<br>0 = escravo<br>1 = mestre                                                                     | open.                           |

|                                                              | Faixa               |                                                                                                    |                         |                                                                                                    |  |  |  |
|--------------------------------------------------------------|---------------------|----------------------------------------------------------------------------------------------------|-------------------------|----------------------------------------------------------------------------------------------------|--|--|--|
|                                                              | [Ajuste fábrica]    |                                                                                                    |                         |                                                                                                    |  |  |  |
| Parâmetro                                                    | Unidade             | Descrição / Observações                                                                                                    |                         |                                                                                                    |  |  |  |
| P780<br>Estado da<br>comunicação<br>CANopen<br>IParâmetro de | 0 a 4<br>[-]<br>-   | Indica o estado da comunicação CANopen,<br>informando se o protocolo foi inicializado cor-<br>retamente e o estado do serviço de guarda do<br>escravo.                                                                                           |                         |                                                                                                    |  |  |  |
| leitural                                                     |                     | P780 Descrição                                                                                                    |                         | o Observação                                                                                                   |  |  |  |
|                                                              |                     | 0                                                                                                    | Desabilita              | do O protocolo CANopen não foi<br>programado no P770 e está<br>desabilitado.                                   |  |  |  |
|                                                              |                     | 1                                                                                                    | Reservad                | -                                                                                                    |  |  |  |
|                                                              |                     | 2                                                                                                    | CANope<br>Habilitad     | n O protocolo CANopen foi<br>o corretamente inicializado.                                                      |  |  |  |
|                                                              |                     | 3                                                                                                    | Guarda do<br>habilitada | nó O servico de guarda do nó foi<br>inicializado pelo mestre e esta<br>operando corretamente.                  |  |  |  |
|                                                              |                     | 4                                                                                                    | Error de guarda no      | <ul><li>Timeout do serviço de guarda</li><li>nó do nó. Este evento provoca</li><li>E65 na placa PLC.</li></ul> |  |  |  |
| <b>P781</b><br>Estado do nó<br>CANopen<br>IParâmetro de      | 0 a 127<br>[-]<br>- | <ul> <li>Consulte o manual da comunicação CANopen para obter a descrição detalhada do protocolo.</li> <li>Cada dispositivo na rede CANopen possui um estado associado. É possível ver o estado atual da PLC2 através deste parâmetro.</li> </ul> |                         |                                                                                                    |  |  |  |
| leitura]                                                     |                     | P781                                                                                                    | Descrição               | Observação                                                                                                    |  |  |  |
|                                                              |                     | 0                                                                                                    | Não<br>inicializado     | O protocolo CANopen não foi<br>programado no P770 e está<br>desabilitado.                                      |  |  |  |
|                                                              |                     | 4                                                                                                    | Parado                  | Neste estado, a transferência de<br>dados entre mestre e escravo não<br>é possível.                            |  |  |  |
|                                                              |                     | 5                                                                                                    | Operacional             | Todos os serviços de comunicação estão disponíveis neste estado.                                               |  |  |  |
|                                                              |                     | 127                                                                                                    | Préopera-<br>cional     | Somente alguns serviços da<br>comunicação CANopen estão<br>disponíveis neste estado.                           |  |  |  |
|                                                              |                     | Tabela 4.8 - Estado do nó CANopen                                                                                                    |                         |                                                                                                    |  |  |  |
|                                                              |                     | Consulte o manual da comunicação CANopen<br>para obter a descrição detalhada do protocolo.                                                                                                    |                         |                                                                                                    |  |  |  |
|                                                              |                     |                                                                                                    |                         |                                                                                                    |  |  |  |

| Parâmetro                                                                             | Faixa<br>[Ajuste fábrica]<br>Unidade | Descrição / Observações                                                                                                |                                    |                                            |                                                                                                    |                      |
|---------------------------------------------------------------------------------------|--------------------------------------|----------------------------------------------------------------------------------------------------|------------------------------------|--------------------------------------------|----------------------------------------------------------------------------------------------------|----------------------|
| P782                                                                                  | 0 a 5                                |                                                                                                    | P782                               |                                            | Descrição                                                                                                    |                      |
| Estado da rede                                                                        | [-]                                  |                                                                                                    | 0                                  | Não Alir                                   | nentado / Não on-line                                                                                               | -                    |
| DeviceNet<br>[Parâmetro de                                                            | -                                    |                                                                                                    | 1                                  | On-line.                                   | não conectado                                                                                                    | -                    |
|                                                                                       |                                      |                                                                                                    | 2                                  | On-line,                                   | conectado                                                                                                    | _                    |
| leitura]                                                                              |                                      |                                                                                                    | 3                                  | Conecã                                     | o expirou                                                                                                    | -                    |
|                                                                                       |                                      |                                                                                                    | 4                                  | Falha cr                                   | ítica na conexão                                                                                                    | -                    |
|                                                                                       |                                      |                                                                                                    | 5                                  | Executa                                    | ndo Auto-Baud                                                                                                    | -                    |
|                                                                                       |                                      | Tabela 4.9 - Estado da rede DeviceNet                                                                                  |                                    |                                            |                                                                                                    |                      |
|                                                                                       |                                      | Para uma descrição detalhada destes itens<br>consulte o manual da programação DeviceNet<br>do produto.                 |                                    |                                            |                                                                                                    |                      |
| P783                                                                                  | 0 ou 1                               |                                                                                                    | P783                               |                                            | Descrição                                                                                                    |                      |
| Estado do mestre<br>da rede DeviceNet<br>[Parâmetro de<br>leitura]                    | [-]<br>-                             | <ul> <li>0 Mestre em modo de execução</li> <li>(Run)</li> </ul>                                                        |                                    |                                            |                                                                                                    |                      |
|                                                                                       |                                      | _                                                                                                    | 1                                  | Mestre e                                   | m modo ocioso (Idle)                                                                                                |                      |
|                                                                                       |                                      | Tabela 4.10 - Estado do mestre da rede DeviceNet                                                                       |                                    |                                            |                                                                                                    |                      |
|                                                                                       |                                      | Para uma descrição detalhada destes itens<br>consulte o manual da programação DeviceNet<br>do produto.                 |                                    |                                            |                                                                                                    |                      |
| <b>P784</b><br>Quantidade de<br>palavras de leitura<br>[Parâmetro de<br>configuração] | 1 a 32<br>[1]<br>-                   | Permite selecionar a quantidade de palavras<br>de leitura que deseja-se trocar com o mestre<br>da rede DeviceNet.      |                                    |                                            |                                                                                                    |                      |
| <b>P785</b><br>Quantidade de<br>palavras de escrita<br>[Parâmetro de<br>configuração] | 1 a 32<br>[1]<br>-                   | Permite selecionar a quantidade de palavras<br>escrita que deseja-se trocar com o mestre<br>rede DeviceNet.            |                                    |                                            |                                                                                                    |                      |
| <b>P786</b><br>Estado do cartão<br>Fieldbus<br>[Parâmetros de<br>leitura]             | 0 a 3<br>[ - ]<br>-<br>ros de        | <ul> <li>Indica o estado do cartão de comunicação<br/>opcional.</li> <li>Pode assumir os seguintes valores:</li> </ul> |                                    |                                            |                                                                                                    |                      |
|                                                                                       |                                      | P786                                                                                                    | Des                                | crição                                     | Observação                                                                                                    |                      |
|                                                                                       |                                      | 0                                                                                                    | Desa<br>Indica<br>cartão<br>habili | bilitado:<br>a que o<br>o não foi<br>tado. | A habilitação do cartão<br>através do software WL<br>utilizando a ferramenta<br>configuração do cartão<br>Fieldbus. | é feita<br>.P,<br>de |
|                                                                                       |                                      |                                                                                                    | Tab                                | ela 4.11                                   | - Estado do cartão Fieldh                                                                                           | )US                  |

|                  | Faixa<br>[Ajuste fábrica] |       |                                                                                                    |                                                                                                    |  |  |  |
|------------------|---------------------------|-------|----------------------------------------------------------------------------------------------------|----------------------------------------------------------------------------------------------------|--|--|--|
| Parâmetro        | Unidade                   | Descr | Descrição / Observações                                                                                                    |                                                                                                    |  |  |  |
|                  |                           | P786  | Descrição                                                                                                    | Observação                                                                                                    |  |  |  |
|                  |                           | 1     | Cartão ina-<br>tivo:<br>indica que o<br>cartão foi<br>programa-<br>do, porém a<br>PLC2<br>não conse-<br>guiu<br>acessar cor-<br>retamente o<br>cartão. | É identificado principalmente<br>durante a inicialização do car-<br>tão (mas também pode ocorrer<br>durante seu funcionamento), por<br>problemas de mau contato ou ins-<br>talação. Quando o cartão fica<br>inativo, o drive indica erro E60 na<br>HMI, e somente é possível habi-<br>litar novamente o cartão com o<br>reset do drive .                            |  |  |  |
|                  |                           | 2     | Cartão ativo<br>e off-line:<br>indica falha<br>na comunica-<br>ção entre o<br>cartão Field-<br>bus e o<br>mestre da<br>rede.                           | Esta falha pode ocorrer por<br>diversos motivos (problemas na<br>configuração do mestre,<br>instalação incorreta dos cabos de<br>comunicação, ruído durante a<br>transmissão de dados, etc.), que<br>impeçam a comunicação entre o<br>escravo e o mestre. Sempre que<br>o cartão fieldbus for para o<br>estado off-line, será indicado erro<br>E59 na HMI do drive. |  |  |  |
|                  |                           | 3     | Cartão ativo<br>e online:<br>indica<br>que a<br>comunicação<br>entre o es-<br>cravo e o<br>mestre da<br>rede está<br>sendo feita<br>com suces-<br>so.  | -                                                                                                    |  |  |  |
|                  |                           | T     | <b>Tabela 4.11</b> - Estado do cartão fieldbus                                                                                                    |                                                                                                    |  |  |  |
| P788             | 0 a 6                     | P788  | Descrição                                                                                                    |                                                                                                    |  |  |  |
| Modo de operação | [0]                       | 0     | -10 a +10 V (e                                                                                                    | escala de -32768 a +32767)                                                                                                    |  |  |  |
| da saída         | -                         | 1     | 0 a 20 mA (es                                                                                                    | 0 a 20 mA (escala de 0 a 32767)<br>0 a 20 mA (escala de 0 a 65535)                                                                                                    |  |  |  |
| analogica 1      |                           | 2     | 0 a 20 mA (es                                                                                                    |                                                                                                    |  |  |  |
|                  |                           | 3     | 0 a 20 mA (escala de -32768 a +32767)<br>4 a 20 mA (escala de 0 a 32767)                                                                               |                                                                                                    |  |  |  |
| coniiguraçao]    |                           | 4     |                                                                                                    |                                                                                                    |  |  |  |
|                  |                           | 5     | 4 a 20 mA (eso                                                                                                    | cala de 0 a 65535)                                                                                                    |  |  |  |
|                  |                           | 6     | 4 a 20 mA (escala de -32768 a +32767)                                                                                                    |                                                                                                    |  |  |  |
|                  |                           | Tabe  | <b>Tabela 4.12</b> - Modo de operação da saída analógic                                                                                                |                                                                                                    |  |  |  |

| Parâmetro                                                                                                    | Faixa<br>[Ajuste fábrica]<br>Unidade | Descr                                                                               | ição / Observa                            | ações                                                                         |  |  |
|----------------------------------------------------------------------------------------------------|--------------------------------------|-------------------------------------------------------------------------------------|-------------------------------------------|-------------------------------------------------------------------------------|--|--|
| P789                                                                                                    | 0 a 6                                | P789                                                                                |                                           | Descricão                                                                     |  |  |
| Modo de operação<br>da saída<br>analógica 2<br>[Parâmetro de                                                   | [0]                                  | 0                                                                                   | 0 -10 a +10 V (escala de -32768 a +32767) |                                                                               |  |  |
|                                                                                                    | -                                    | 1                                                                                   | 0 a 20 mA (escala de 0 a 32767)           |                                                                               |  |  |
|                                                                                                    |                                      | 2                                                                                   | 2 0 a 20 mA (escala de 0 a 65535)         |                                                                               |  |  |
|                                                                                                    |                                      | 3                                                                                   | 3 0 a 20 mA (escala de -32768 a +32767)   |                                                                               |  |  |
| configuração                                                                                                   |                                      | 4 4 a 20 mA (escala de 0 a 32767)                                                   |                                           |                                                                               |  |  |
|                                                                                                    |                                      | 5 4 a 20 mA (escala de 0 a 65535)                                                   |                                           |                                                                               |  |  |
|                                                                                                    |                                      | 6                                                                                   | 4 a 20 mA (escala                         | a de -32768 a +32767)                                                         |  |  |
|                                                                                                    |                                      | Tabela 4.13 - Modo de operação da saída analógica 2                                 |                                           |                                                                               |  |  |
| <b>P790</b> <sup>(*)</sup><br>Número de pulsos<br>do encoder 2<br>(auxiliar)<br>[Parâmetro de<br>configuração] | 0 a 10000<br>[ 1024 ]<br>ppr         | ☑ É o número de pulsos por rotação do encod<br>2 (auxiliar).                        |                                           |                                                                               |  |  |
| <b>P791</b> <sup>(*)</sup><br>Habilita realimenta-<br>cão de posição via                                       | 0 ou 1<br>[0]                        | <ul> <li>Habilita realimentação de posição via encoder<br/>2 (auxiliar).</li> </ul> |                                           |                                                                               |  |  |
| encoder 2 (auxiliar)                                                                                           |                                      | P79                                                                                 | 1 Descrição                               | Observação                                                                    |  |  |
| [Parâmetro de<br>configuração]                                                                                 |                                      | 0                                                                                   | Desabilitada                              | Realimentação segue padrão<br>que é via encoder 1 (principal)                 |  |  |
|                                                                                                    |                                      | 1                                                                                   | Habilitada                                | Realimentação da posição<br>passa a ser realizada via<br>encoder 2 (auxiliar) |  |  |
|                                                                                                    |                                      | Tabela 4.14 - Encoder 2                                                             |                                           |                                                                               |  |  |
|                                                                                                    |                                      |                                                                                     |                                           |                                                                               |  |  |

|                           | Faixa<br>[Ajuste fábrica] |                                                                    |                                            |     |  |  |  |
|---------------------------|---------------------------|--------------------------------------------------------------------|--------------------------------------------|-----|--|--|--|
| Parâmetro                 | Unidade                   | Descrição / Observações                                            |                                            |     |  |  |  |
| P792 <sup>(*)</sup>       | 0 ou 1                    | ☑ Define a                                                         | qual a direção do sinal de encoder:        |     |  |  |  |
| Direção do sinal de       | [1]                       |                                                                    | 0 = A _> B                                 |     |  |  |  |
| encoder 2                 | -                         | $0 = A \rightarrow B$<br>Direção dos sinais de encoder             |                                            |     |  |  |  |
|                           |                           |                                                                    |                                            |     |  |  |  |
| configuraçaoj             |                           | A                                                                  |                                            |     |  |  |  |
|                           |                           |                                                                    |                                            |     |  |  |  |
|                           |                           | B Encoder Girando Horário                                          |                                            |     |  |  |  |
|                           |                           |                                                                    |                                            |     |  |  |  |
|                           |                           |                                                                    |                                            |     |  |  |  |
|                           |                           | $1 = B \rightarrow A$<br>Direção dos sinais de encoder             |                                            |     |  |  |  |
|                           |                           |                                                                    |                                            |     |  |  |  |
|                           |                           | В                                                                  | в                                          |     |  |  |  |
|                           |                           | _                                                                  |                                            |     |  |  |  |
|                           |                           | A Encoder Girando Horário Figura 4.1 - Direção do sinal do encoder |                                            |     |  |  |  |
|                           |                           |                                                                    |                                            |     |  |  |  |
|                           |                           |                                                                    |                                            |     |  |  |  |
| P793 <sup>(*)</sup>       | 0 a 5                     | ☑ Permite selecionar qual o protocolo desejad                      |                                            |     |  |  |  |
| Seleciona                 | [0]                       | para a comunicação serial, paridade e stop-bit.                    |                                            |     |  |  |  |
| [Parâmetro de             |                           | P793                                                               | Descrição                                  |     |  |  |  |
| configuração]             |                           | 0                                                                  | ModBus, sem paridade e 2 stop-bits.        |     |  |  |  |
| 0,1                       |                           | 1                                                                  | WegTp, sem paridade e 2 stop-bits.         |     |  |  |  |
|                           |                           | 2                                                                  | ModBus, paridade par e 1 stop-bit.         |     |  |  |  |
|                           |                           | 3                                                                  | WegTp, paridade par e 1 stop-bit.          |     |  |  |  |
|                           |                           | 4                                                                  | ModBus, paridade ímpar e 1 stop-bit.       |     |  |  |  |
|                           |                           | 5                                                                  | WegTp, paridade ímpar e 1 stop-bit.        |     |  |  |  |
|                           |                           | Tabela 4.15 - Seleção do protocolo serial                          |                                            |     |  |  |  |
| P794                      | 0 a 6                     | P794                                                               | Descrição                                  |     |  |  |  |
| Modo de operação          | [0]                       | 0                                                                  | -10 a +10 V / -20 a +20 mA                 |     |  |  |  |
| ua Entraua<br>Analógica 1 | -                         |                                                                    | (escala de -32768 a +32767)                |     |  |  |  |
| IParâmetro de             |                           | 1                                                                  | 0 a 20 mA (escala de 0 a 32767)            |     |  |  |  |
| configuração]             |                           | 2                                                                  | U a 20 mA (escala de 0 a 65535)            |     |  |  |  |
|                           |                           | 3                                                                  | U a 20 mA (escala de $-32/68$ a $+32/67$ ) |     |  |  |  |
|                           |                           | 4                                                                  | 4 a 20  mA (escala de 0 a $32/67$ )        |     |  |  |  |
|                           |                           | 5                                                                  | 4 a 20 mA (escala de 0 a 65535)            |     |  |  |  |
|                           |                           | 6                                                                  | 4 a 20 mA (escala de -32/68 a +32/6/)      |     |  |  |  |
|                           |                           | Tabela 4.1                                                         | b - Modo de operação da entrada analógic   | a 1 |  |  |  |